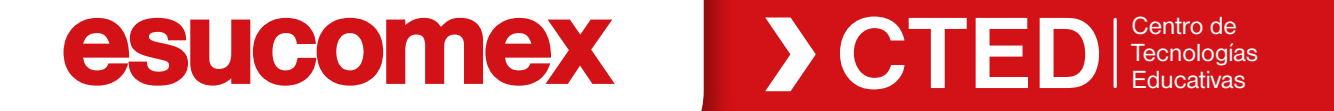

# Supposen ZOOM

0

Seguridad

Participantes

esucomex

🔰 💩 Grabendo... 💵 🔳

Cancelar stenciar abora

Iniciar video

# ANDRES ALBER...

Pausar/detener grabación

Sección de Grupos

0

Reacciones

Hacer click en selección de grupos. Esta aplicación ya viene por defecto en las cuentas Zoom docentes.

di

Votaciones

Chat

Compartir partalia

2

#### esucomex

- Lo primero es seleccionar la cantidad de Salas a disponibilizar (cantidad de grupos que uno quiere dividir al curso) Marcar asignar automáticamente para que los que van llegando a clases sean designados
- > Luego elegir una de las tres opciones:
  - Recomendamos Automáticamente para una
  - sección grande.
  - En grupos más reducidos se puede optar por las otras dos posibilidades de distribución.

Cancelar cilenciar abora

Iniciar video

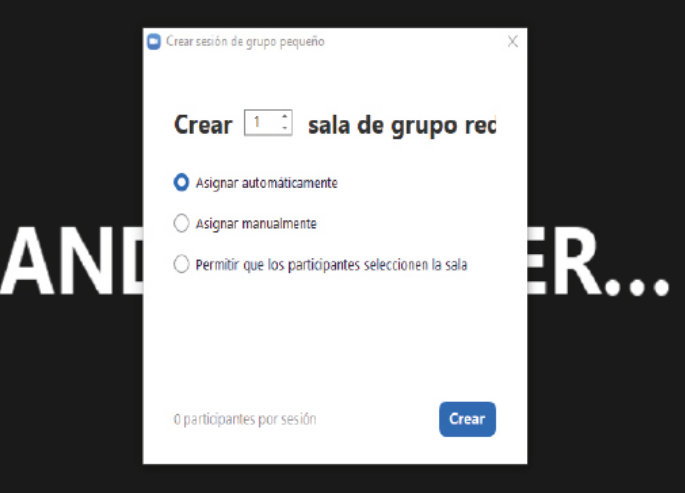

00

Compartir pantalla Reanudar/detener grabación Sección de Grupos Reacciones

H

8

201

Dartininantee

dt

Votaciones

Chat

٠

Seguridad

#### esucomex

ES IMPORTANTE TENER EN CUENTA QUE PARA ESTE TIPO DE USO, SE REQUIERE UNA CONEXIÓN ROBUSTA DE INTERNET (BANDA ANCHA Y CONECTADO POR CABLE) Y LA VERSIÓN ESCRITORIO DE ZOOM

#### esucomex

En opciones importante dejar marcada la opción mover automáticamente...

ncelar silenciar ahora Iniciar video

|                                                                                                    | Sección de Grupos - No ha iniciado                                                                                           |                                      | ×                            |                                    |                    |
|----------------------------------------------------------------------------------------------------|----------------------------------------------------------------------------------------------------|--------------------------------------|------------------------------|------------------------------------|--------------------|
|                                                                                                    | ▼ Sala 1                                                                                                    |                                      | Asignar                      |                                    |                    |
|                                                                                                    | + Sala 2                                                                                                    |                                      | Asignar                      |                                    |                    |
|                                                                                                    | v Sala 3                                                                                                    |                                      | Asignar                      |                                    |                    |
| <ul> <li>Permitir que los participantes seleccionen la sala</li> <li>Permitir a los participantes regresar a la sesión princip</li> <li>Mover automáticamente todos los participantes asign</li> <li>Las salas de grupo reducido cierran automáticamente</li> <li>Notificarme cuando se haya acabado el tiempo</li> <li>Cuenta atrás una vez que se haya cerrado la sala de g<br/>Establecer el temporizador de la cuenta atrás en</li> </ul> | pal en cualquier momento<br>ados a las salas de grupo reducid<br>después de: 30 minutos<br>grupo reducido<br>: 60 v segundos | la                                   |                              | Hacer cl<br>para inicia<br>sesione | ick<br>r Ias<br>es |
|                                                                                                    | Opciones                                                                                                    | (Volver a crear ) (Añadir una sesión | Iniciar todas las sesiones – |                                    |                    |
| y ~ 11 ~                                                                                                    | € <b>≛</b> ¹^,                                                                                                    | lı 🗭 🖬 🔺                             | 00 ::                        | ø                                  | En                 |

Votaciones

Compartir pantalla Reanudar/detener grabación Sección de Grupos Reacciones

Seguridad

Participantes

#### esucomex

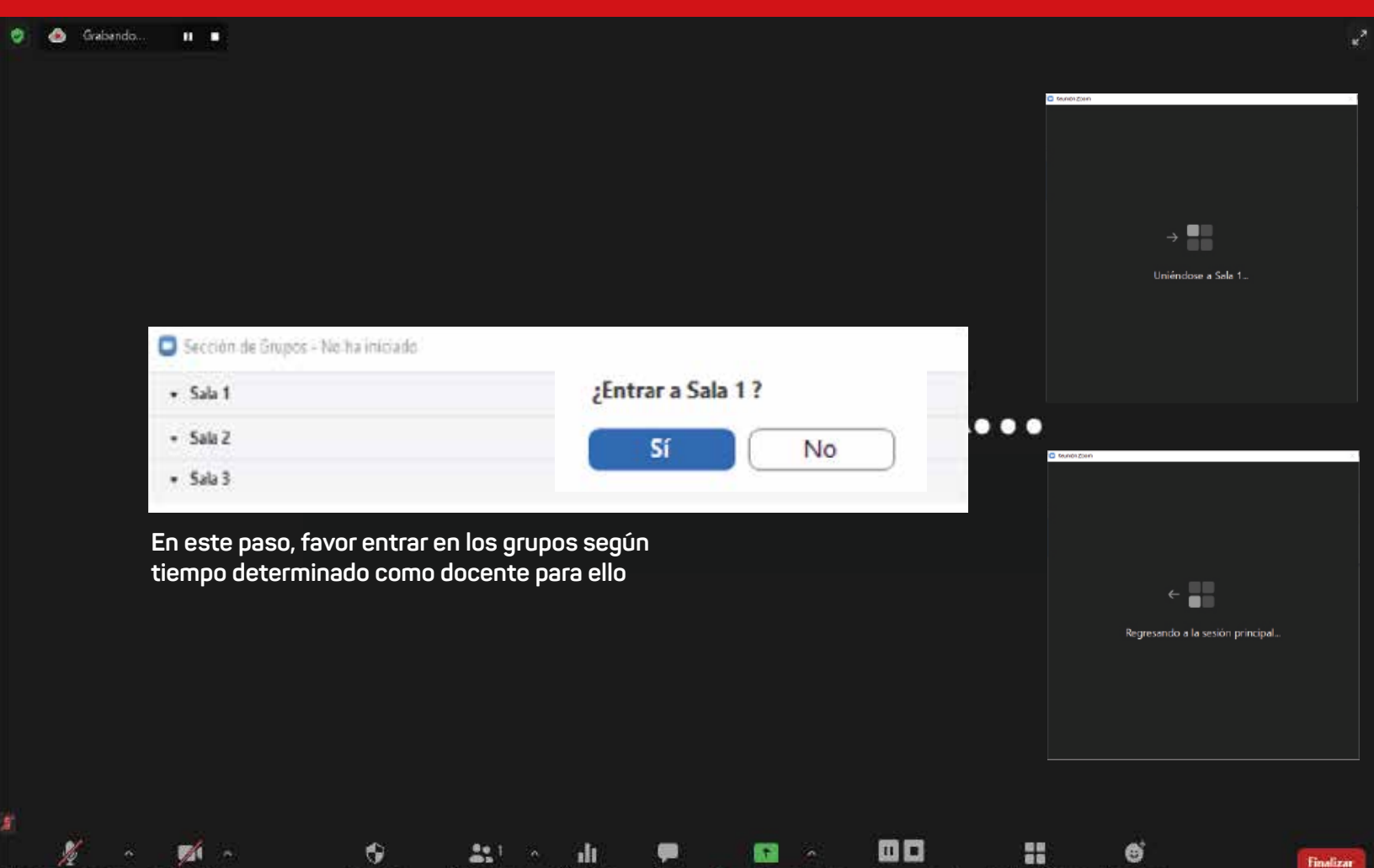

#### esucomex

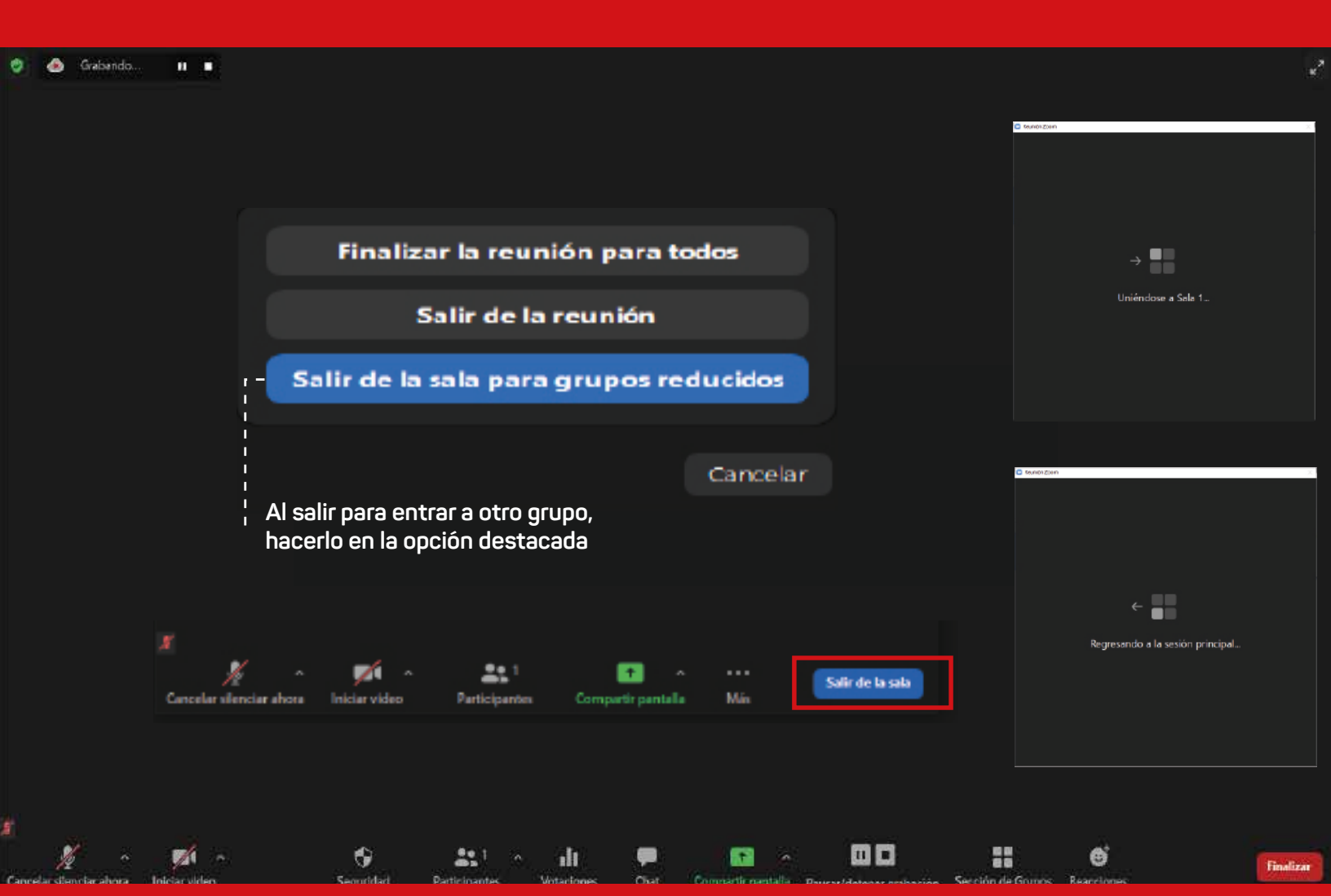

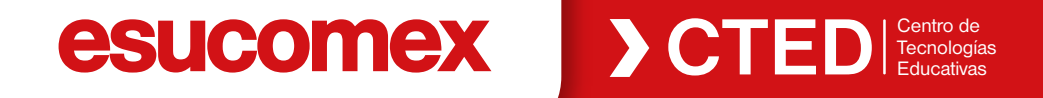

2

# **)** Grupos en **ZOOM**